## 電子請求書のリンクからのお支払い

1. 請求メールの、以下のボタンをクリックすると、請求書が表示されます。

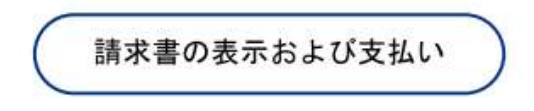

2. 表示された請求書の右端側に、支払方法の選択ボタンがあります。

| Select payment method: |  |
|------------------------|--|
| PayPal                 |  |
| Debit or Credit Card   |  |

 クレジットカードまたはデビットカードでのお支払いの方
【Debit or Credit Card】ボタンをクリックしてください。 カード情報の入力画面が表示されますので、必要項目を入力して お支払いを実行してください。
※法人用デビットカードでのお支払いは簡便で支払履歴の管理にも便利 です。デビットカードの対応につきましては、お取引行にご相談下さい。

- ② PayPal にアカウントをお持ちで、PayPal での決済をされる方 【PayPal】ボタンをクリックしてください。
  PayPal へのログイン画面が表示されますので、登録 ID とパスワードで ログインし、お支払いを実行してください。
- ③ 従来通り弊社銀行口座へお振込みいただける方 請求書のメモ欄に、銀行口座情報が記載されておりますので、いずれかの 口座へお振込みください。

【PayPal のアカウント開設など詳細については、以下をご参照ください】 PayPal https://www.paypal.com/jp/webapps/mpp/personal/send-request-money